Gentile Cliente,

La ringraziamo per la fiducia riposta nei nostri prodotti. La preghiamo di seguire le norme d'uso e manutenzione: al termine del funzionamento di questo prodotto, La preghiamo di non smaltirlo tra i rifiuti urbani misti, ma di effettuare per detti rifiuti, una raccolta separata negli appositi raccoglitori di materiale elettrico/elettronico o di riportare il prodotto dal rivenditore che lo ritirerà gratuitamente.

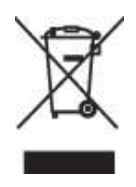

Informiamo che il prodotto è stato realizzato con materiali e componenti in conformità a quanto previsto dalle direttive ROHS: 2002/95/CE, 2002/96/CE 2003/108/CE; dalle Direttive RAEE: 2003/96/CE, D.Lgs. 151/2005 e dalle sequenti Direttive CE

92/31 EEC, 93/68 EEC, 73/23/EEC; EN 89/336 EEC. 60950 (2000), EN 55022 :1998 Classe B, EN 55024 :1998, IEC 61000-4-2 :1995+ A1 :1998, IEC 61000-4-3 :1995+ A1 :1998, IEC 61000-4-4 :1995, IEC 61000-4-5 : 1995, IEC 61000-4-6 :1996, IEC 61000-4-8 : 1993, IEC 61000-4-11 : 1994

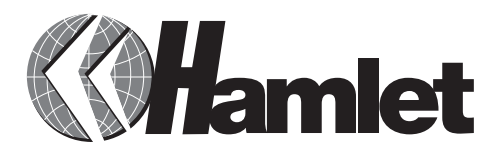

# GUIDA RAPIDA D'INSTALLAZIONE: **MODEM FAX INTERNO**

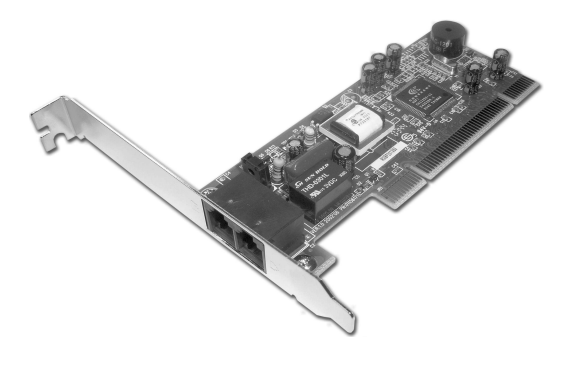

www.hamletcom.com

# Contenuto del CD:

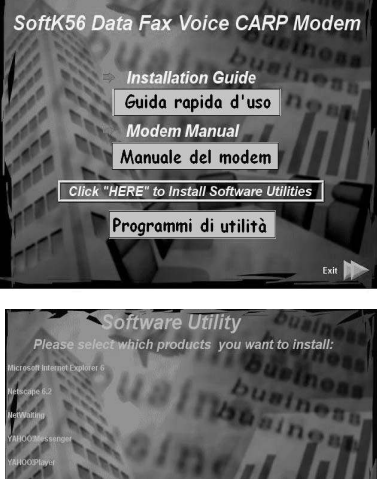

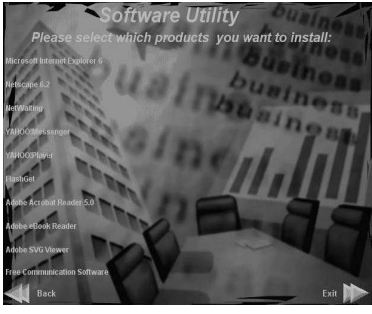

# Requisiti di sistema:

Windows 98/SE/ME/2000/XP/XP X64 CPU: MMX200 Mhz based computer Memoria: Almeno 64 MB

## Installare hardware:

- 1. Spegnere il computer, non ci dev'essere niente di attivo guando si installa il modem, perchè si rischia di danneggiare il computer.
- 2. Togliere il case dal computer.
- 3. Scegliere una slot del PC libera in cui installare il modem.
- 4. Svitare e togliere il coperchio dalla slot.
- 5. Appoggiare il modem sulla slot e con cura inserire il modem nella slot, facendo una leggera pressione, finchè le placche dorate non saranno perfettamente allineate e incastrate nella base del pc.
- 6. Utilizzare le viti tolte dal coperchio della slot per fissare il modem nella slot.
- 7. Rimettere il case al computer.
- 8. Prendere il cavo RJ-11 del telefono.
- 9. Prendere un'estremità del cavo fornito con il modem ed inserirlo nella presa modulare che c'è nel lato posteriore del modem.
- 10. Inserire l'altra estremità del cavo nella presa telefonica che c'è nel muro.
- 11. Collegare il cavo nella presa del telefono sulla parte posteriore del modem. (Per poter utilizzare il modem si deve avere una linea telefonica disponibile.)
- 12. Alzare la cornetta del telefono e sentire se si sente comporre il numero.

### Installare il software:

#### Windows 98/98SE/ME:

- 1) Dopo aver riavviato il computer, chiudere la finestra che dice "Add New Hardware Wizard".
- Inserire il CD dei driver nel lettore Cd del computer, partirà automaticamente un programma di autorun. Premere "Install Driver" per installare i driver. Tale operazione richiede qualche secondo. Attendere che il programma termini l'installazione.
- 3) Da Menu: Start > Control Panel, doppio click sull'icona "modems"

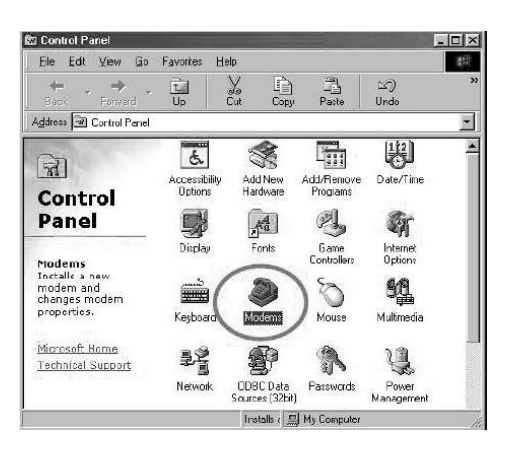

- 3
- Quando appare questa schermata cliccare "Yes". Appare subito una schermata simile a questa, confermare ancora premendo "Yes".
- 4) Da Menu: Start > Control Panel, doppio click sull'icona "Phone and modem Options"

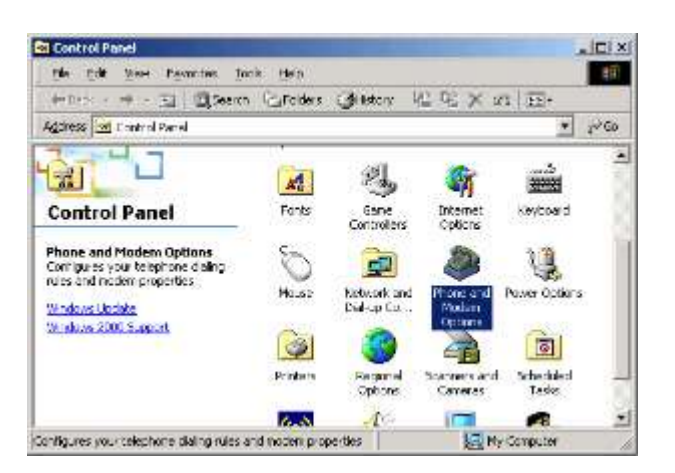

5) Il modem, chiamato **SoftV92 Data Fax Modem with SmartCP** è ora installato sul vostro computer. 4) II modem, **SoftV92 Data Fax Modem with SmartCP** è ora installato sul vostro computer.

| m                        |                         |                      |
|--------------------------|-------------------------|----------------------|
| Ine fo                   | nowing moderns are se   | t up on this compute |
| SoftV92 Dat              | a Fax Modem with Sma    | artCP                |
|                          |                         |                      |
| Add                      | - Remark                | 1 Generation         |
| 800                      | nginare.                | Поренев              |
| Dialing prefere          | nces                    |                      |
| Dialing from:            | New Location            |                      |
| Click Dialing<br>dialed. | Properties to modify ho | w your calls are     |
|                          | Dialing Propert         | ies                  |

#### Windows 2000

- 1)Dopo aver riavviato il computer, chiudere la finestra che dice "Add New Hardware Wizard".
- Inserire il CD dei driver nel lettore Cd del computer, partirà automaticamente un programma di autorun. Premere "Install Driver" per installare i driver. Tale operazione richiede qualche secondo. Attendere che il programma termini l'installazione.

| 2 | 1 |
|---|---|
| - | Ŧ |
|   |   |

| hone And Modem Options                                                                                                    |                                                 |                                      |                    |
|----------------------------------------------------------------------------------------------------|-------------------------------------------------|--------------------------------------|--------------------|
| Dialing Rules Modems Advanced                                                                                                    |                                                 |                                      |                    |
|                                                                                                    |                                                 |                                      | 1                  |
| The following modems are installed                                                                                                    | ±                                               |                                      |                    |
| <u> </u>                                                                                                    |                                                 |                                      |                    |
| Modem                                                                                                    | Attached To                                     | )                                    |                    |
| SoftV92 Data Fax Modern with SmartCP                                                                                                    | CDM3                                            |                                      |                    |
|                                                                                                    |                                                 |                                      |                    |
|                                                                                                    |                                                 |                                      |                    |
|                                                                                                    |                                                 |                                      |                    |
|                                                                                                    |                                                 |                                      |                    |
|                                                                                                    |                                                 |                                      |                    |
|                                                                                                    |                                                 |                                      |                    |
|                                                                                                    |                                                 |                                      |                    |
|                                                                                                    |                                                 |                                      |                    |
|                                                                                                    |                                                 |                                      |                    |
|                                                                                                    |                                                 |                                      |                    |
| ,                                                                                                    | Remove                                          | Dres                                 |                    |
|                                                                                                    | hemove                                          | FIO                                  | Jeines             |
|                                                                                                    |                                                 | 1                                    |                    |
| UK                                                                                                    | Lancel                                          |                                      | Apply              |
|                                                                                                    |                                                 |                                      |                    |
| t¥92 Data Fax Modem with Sn                                                                                                    | nartCP Pr                                       | opert                                | ies <mark>?</mark> |
| t <b>t92 Data Fax Modem with Sm</b><br>General Diagnostics Advanced                                                                                                    | nartCP Pro                                      | opert                                | ies <u>?</u>       |
| <b>tV92 Data Fax Modem with Sm</b><br>General Diagnostics Advanced                                                                                                    | nartCP Pr                                       | opert                                | ies                |
| tty92 Data Fax Modem with Sn<br>General Diagnostics Advanced Modem Information                                                                                                    | nartCP Pr                                       | opert                                | ies <u>?</u>       |
| tV92 Data Fax Modem with Sn<br>General Diagnostics Advanced<br>Modem Information<br>Field Value                                                                                                    | nartCP Pro                                      | opert                                | ies <u>?</u>       |
| EV92 Data Fax Modem with Sin           General         Diagnostics         Advanced           Modem Information                                                                                                    | NartCP Pro                                      | opert<br>UBSY:                       | s_20D51            |
| EV92 Data Fax Modem with Sn           Baneral         Diagnostics         Advanced           Modem Information                                                                                                    | v_2F30&SI                                       | opert<br>UBSY:                       | s_20D51            |
| EV92 Data Fax Modem with Sn<br>General Diagnostics Advanced<br>Modem Information<br>Field Value<br>Hardware ID PCI\VEN_14F1&DE                                                                                                    | v_2F30&SI                                       | opert                                | s_20D51            |
| LV92 Data Fax Modem with Sin           General         Diagnostics         Advanced           Modem Information           Field         Value           Hardware ID         PCI\VEN_14F1&DE                                                                                                    | v_2F30&SI                                       | opert<br>UBSY:                       | s_20D51            |
| EV92 Data Fax Modem with Sin           General         Diagnostics         Advanced           Modem Information           Field         Value           Hardware ID         PCI\VEN_14F1&DE1                                                                                                    | NartCP Pro                                      | opert<br>UBSY:                       | iies ?<br>S_20D51  |
| EV92 Data Fax Modem with Sn       Baneral     Diagnostics       Advanced       Modem Information       Field     Value       Hardware ID     PCI\VEN_14F1&DE       I                                                                                                    | NartCP Pri                                      | opert<br>UBSY:                       | ies ?<br>S_20D51   |
| IV92 Data Fax Modem with Sin       General     Diagnostics       Advanced       Modem Information       Field     Value       Hardware ID     PCI\VEN_14F1&DE       I     Command       Response     AT00VIE0       OK     OK                                                                                                    | v_2F30&SI                                       | UBSY:                                | s_20D51            |
| EV92 Data Fax Modem with Sin           Beneral         Diagnostics         Advanced           Modem Information         Field         Value           Hardware ID         PCI\VEN_14F1&DE           Image: PCI_VEN_14F1&DE         PCI_VEN_14F1&DE           Image: PCI_VEN_14F1&DE         PCI_VEN_14F1&DE           Image: PCI_VEN_14F1&DE                                                                                                    | v_2F30&SI                                       | UBSY:                                | ies ?<br>S_20D51   |
| EV92 Data Fax Modem with Sin         Seneral Diagnostics Advanced         Modem Information         Field Value         Hardware ID PCI/VEN_14F1&DE1         Image: Command Response         AT4GMM         AT4FMM         AT4FXA         Y=PCLASS=?         01,880                                                                                                    | v_2F30&SI                                       | opert<br>UBSY:                       | s_20D51            |
| EV92 Data Fax Modem with Sin         Seneral       Diagnostics       Advanced         Modem Information         Field       Value         Hardware ID       PCI\VEN_14F1&DE'         Image: Seneral Command       Response         ATQ0/TE0       OK         AT+FCLASS=2       0.18.80         ATHCLS=?       COMMAND NOT                                                                                                    | v_2F30&SI<br>v_2F30&SI<br>Data Fax M<br>SUPPORT | UBSY:                                | s_20D51            |
| LV92 Data Fax Modem with Sin         General       Diagnostics       Advanced         Modem Information       Field       Value         Field       Value       Value         Hardware ID       PCI\VEN_14F1&DE         Image: Command       Response         ATQ0V1E0       OK         AT+GMM       +GMM: SoftV92 E         ATHCLASS=?       0.18.80         ATHCLASS=?       COMMAND NOT                                                                                                    | V_2F30&SI<br>Data Fax M<br>SUPPORT              | UBSY:                                | ies ?<br>S_20D51   |
| EV92 Data Fax Modem with Sin         General Diagnostics Advanced         Modem Information         Field       Value         Hardware ID       PCI\VEN_14F18DE         I       Command       Response         ATQ0V1E0       OK       +GMK         AT+GRM       +GMK       Soft/92 C         AT+FCLASS=?       0.1.880       AT#CLSS=?         COMMAND NOT       I                                                                                                    | v_2F30&SI<br>v_2F30&SI<br>Pata Fax M<br>SUPPOR1 | UBSY:                                | ies ?<br>S_20D51   |
| EV92 Data Fax Modem with Sin         Baneral       Diagnostics       Advanced         Modem Information         Field       Value         Hardware ID       PCI\VEN_14F1&DE1         Image: State State                  | v_2F30&SI<br>Data Fax M<br>SUPPOR1              | UBSY:                                | s_20D51            |
| IV92 Data Fax Modem with Sin         General       Diagnostics       Advanced         Modem Information       Field       Value         Field       Value       PCIVEN_14F1&DE         Hardware ID       PCIVEN_14F1&DE         Image: Command       Response         AT00V1E0       OK         AT+FCLASS?       0.18,80         ATHCLS?       COMMAND NOT                                                                                                    | V_2F30&SI<br>Data Fax M<br>SUPPORT              | UBSY:                                | s_20D51            |
| LV92 Data Fax Modem with Sin         General       Diagnostics       Advanced         Modem Information       Field       Value         Hardware ID       PCI\VEN_14F1&DE         Image: All of the second second seco | V_2F30&SI<br>Data Fax M<br>SUPPOR1              | opert<br>UBSY:                       | s_20D51            |
| EV92 Data Fax Modem with Sin         Seneral       Diagnostics       Advanced         Modem Information       Field       Value         Hardware ID       PCI/VEN_14F1&DE1         Image: Seneral Command       Response         AT4GMM       +GMM: SoftV92 D         AT4-FCLASS=?       0.1.8.80         AT4FCLASS=?       COMMAND NOT         Image: Seneral Command Command Command Command       Command Command         AT4-GMM       +GMM: SoftV92 D         AT4-GMM       +GMM: SoftV92 D         AT4-CLASS=?       0.1.8.80         AT#CLASS       0.1.8.90         AT#CLASS       COMMAND NOT         Image: Command Command Comman                                                                                                    | V_2F30&SI<br>V_2F30&SI<br>Data Fax M<br>SUPPORT | opert<br>UBSY:<br>odem<br>ED<br>Quer | s_20D51            |
| tV92 Data Fax Modem with Sin         General       Diagnostics       Advanced         Modem Information       Field       Value         Hardware ID       PCIVEN_14F1&DE         Image: Command       Response         AT4GMTEO       OK         AT4GMTEO       OK         AT4CLASS=?       0.18,80         AT#CLASS=?       COMMAND NOT         Image: Cogging       Append to Log                                                                                                    | V_2F30&SI                                       | UBSY<br>UBSY<br>odem                 | s_20D51            |
| tV92 Data Fax Modem with Sin         General       Diagnostics       Advanced         Modem Information       Field       Value         Hardware ID       PCIVEN_14F1&DE         Image: Command       Response         AT4GMTE0       OK         AT40W1E0       OK         AT4CLASS=?       0.18,80         AT#CLASS=?       COMMAND NOT         Image: Cogging       Append to Log                                                                                                    | V_2F30&SI                                       | opert                                | s_20D51            |
| IV92 Data Fax Modem with Sin         General Diagnostics Advanced         Modem Information         Field Value         Hardware ID PCI\VEN_14F1&DE         I         Command Response         AT00V1E0         AT+GMM         AT+GMM         AT+GMM         AT+CLASS=?         0.18.80         ATHCLSS=?         COMMAND NOT         I         Logging         Append to Log                                                                                                    | V_2F30&SI<br>Data Fax M<br>SUPPORT              | opert<br>UBSY?                       | s_20D51            |

# Windows XP

- Riavviare il computer dopo aver inserito il modem nell'apposito slot del vostro computer.
- Inserire il CD dei driver nel lettore Cd del computer, apparirà la seguente figura. Premere "Install Driver" per installare i driver. Tale operazione richiede qualche secondo. Attendere che il programma termini l'installazione.

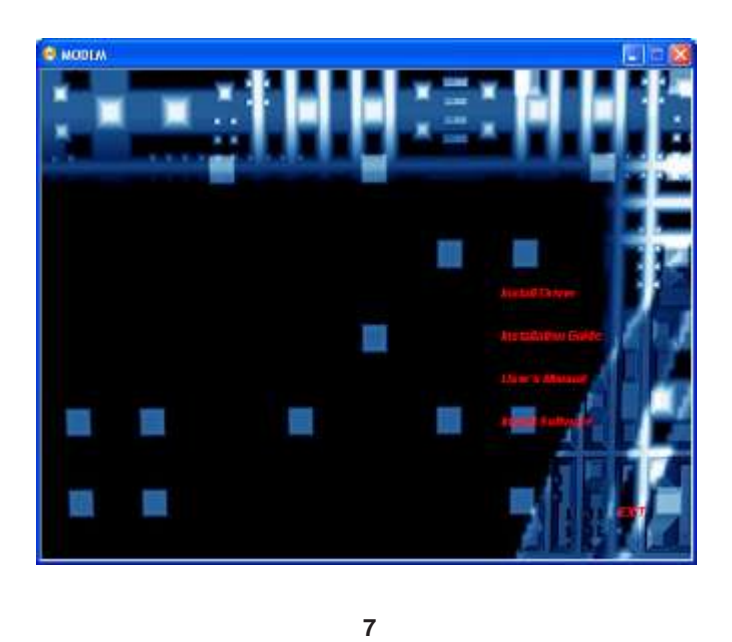

5) Selezionare quindi "Search for the best driver in these locations".

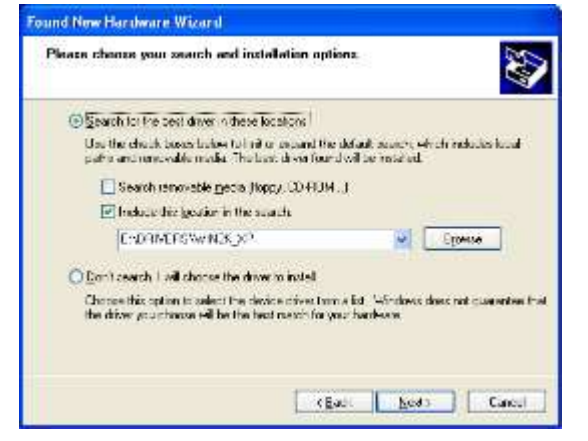

6) Cliccare "Continue anyway".

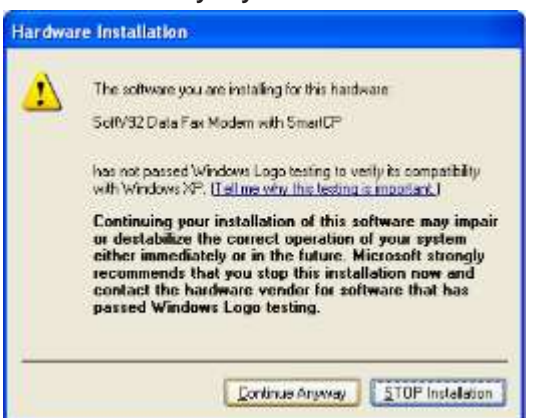

3) Quando appare questa schermata cliccare "Continue anyway".

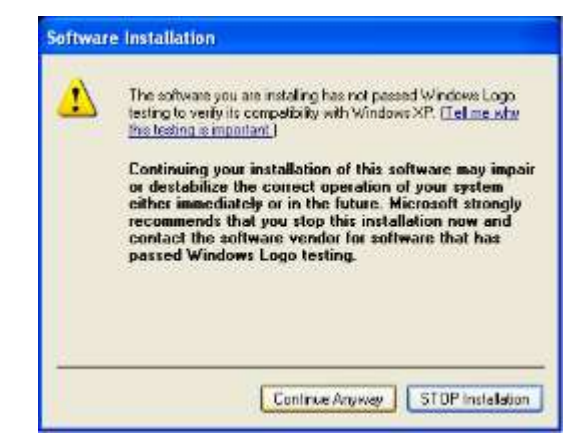

 Seguire quindi le indicazioni dettate dalle varie schermate: Selezionare "Install from a list or specific location".

| Found New Hardware Wi | zard.                                                                         |
|-----------------------|-------------------------------------------------------------------------------|
|                       | This wizard helps you install colongie for                                    |
|                       | FAD Cartoller                                                                 |
|                       | If your hardware came with an installation CD<br>to Roppy disk, insurt & now. |
|                       | What on you want the related to de?                                           |
|                       | <ul> <li>Instal forma in organic in location (Advanced)</li> </ul>            |
|                       | Click Next to continue                                                        |
|                       | Back Book                                                                     |
|                       | 8                                                                             |

7) Attendere mentre il wizard installa il software.

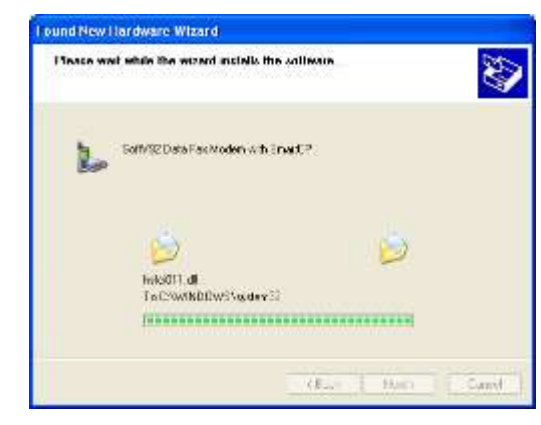

8) Cliccare "Finish" per completare l' installazione.

| I ound New Hardware Wia | ard                                                                                                    |
|-------------------------|----------------------------------------------------------------------------------------------------|
|                         | Completing the Found New<br>Hardware Wizard<br>The wave he index index in the software for<br>the landware of a notified with work and the<br>The landware of a notified without work and you restart<br>you compare. |
|                         | Click Finch to a zate the related                                                                                                    |

9) Da Menu: Start > Impostazioni > Pannello di Controllo, doppio click sull'icona "Opzioni modem e telefono".

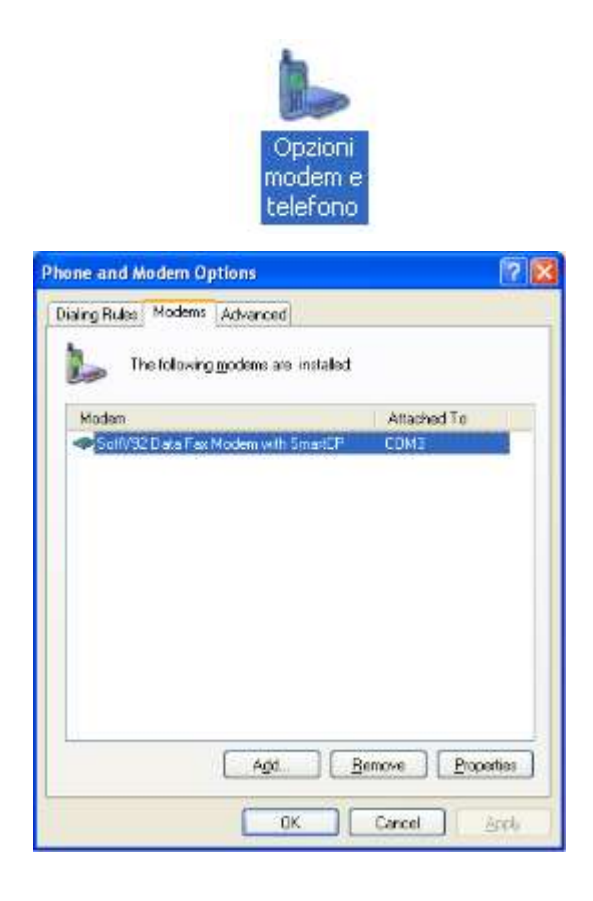

11

# Windows XP X64

- 1) Riavviare il Pc dopo aver inserito il modem interno;
- Inserire il CD dei driver nel lettore Cd del computer, partirà automaticamente un programma di autorun. Premere "Install Driver" per installare i driver. Seguire le indicazioni riportate nelle figure seguenti:

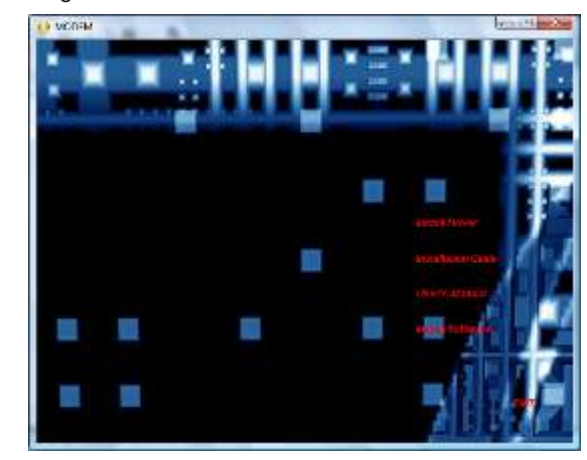

- Leggere le indicazioni riportate in questa schermata e cliccare "Continue Anyway".
- 4) Da Menu: Start > Control Panel, doppio click sull'icona "Phone and modem Options"
- Il modem, chiamato SoftV92 Data Fax Modem with SmartCP è ora installato sul vostro computer.

12

Vista 32/64 bit

1) Da Device Manager > Modem, tatso destro e selezionare "Update

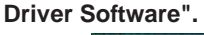

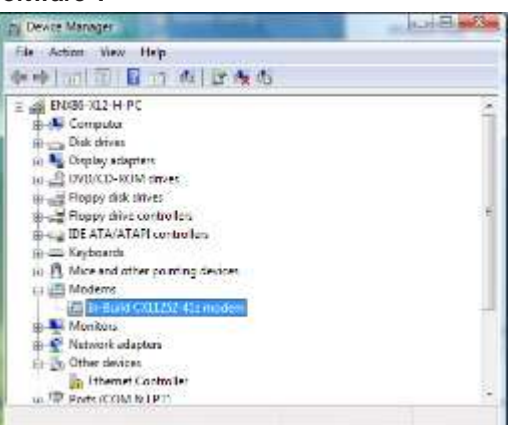

2) Selezionare "Browse my computer for driver software".

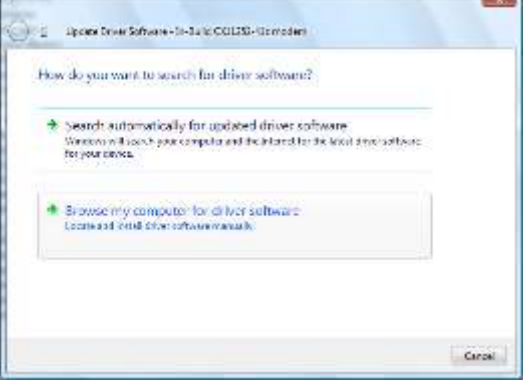

3) Selezionare il CD in cui ci sono i driver.

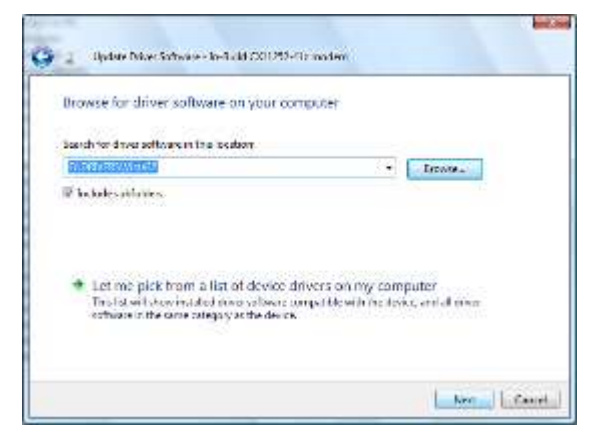

4) Windows ha terminato l'installazione dei driver.

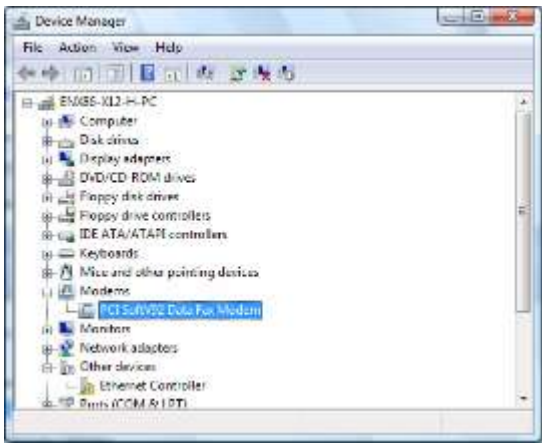